# ISTRUZIONI PER IL CORSO DI AGGIORNAMENTO IRC

#### Premessa

La modalità online richiede l'utilizzo di due strumenti: Piattaforma MOODLE – per rivedere le lezioni e svolgere le attività CISCO WEBEX – per seguire le lezioni in diretta Per entrambi posso scegliere pc o tablet o smartphone o altri dispositivi

ATTENZIONE: se non posso seguire le lezioni in diretta, posso rivederle successivamente

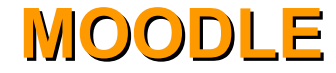

### PASSAGGIO 00

Dal sito www.issremilia.cloud accedo alla mia Area Personale inserendo le credenziali ricevute via mail dalla Segreteria.

Si raccomanda di visionare tutte le cartelle compresa la cartella SPAM.

| E Istituto Superiore di Scienze Religiose dell'Emilia Italiano (it) 👻                                     | Non sei collegato. ( <mark>Login</mark> ) |
|----------------------------------------------------------------------------------------------------|-------------------------------------------|
|                                                                                                    |                                           |
| BENVENUTI NELLA PIATTAFORMA PER LA DIDATTICA ISSRE.<br>PER OGNI INFORMAZIONE SULL'ISSRE www.issremilia.it | Login<br>Username<br>s172<br>Password     |
| Cerca corsi Vai 🛛                                                                                         | Ricorda username Login                    |
| © EICLIE12 - Storia della filosofia antica                                                                | Hai dimenticato la password?              |

## PASSAGGIO 1 Effettuo il CAMBIO password

| Bashboard        | È necessario cambiare la password  | ner prosequire                                                                                                    | ~ |
|------------------|------------------------------------|----------------------------------------------------------------------------------------------------|---|
| A Home del sito  | E necessario cambiare la passivoru | per proseguire.                                                                                                    | ^ |
| 🛗 Calendario     | Cambia password                    |                                                                                                    |   |
| 🗅 File personali | Username                           | s172                                                                                                    |   |
| 🞓 I miei corsi   |                                    | La password deve essere lunga almeno 8 caratter prenere almeno 1 numero(i), contenere almeno 1<br>lettera(e) minuscola(e), contenere almeno 1 / / maiuscola(e), contenere almeno 1 caratteri non<br>alfanimerici, ad esempio * - oppure # |   |
| 🞓 Bioetica       | Password attuale                   |                                                                                                    |   |
|                  | Nuova password                     |                                                                                                    |   |
|                  | Nuova password (ancora)            |                                                                                                    |   |
|                  |                                    | Salva modifiche                                                                                                    |   |
|                  | e campi a compilazione obbligate   | oria                                                                                                    |   |

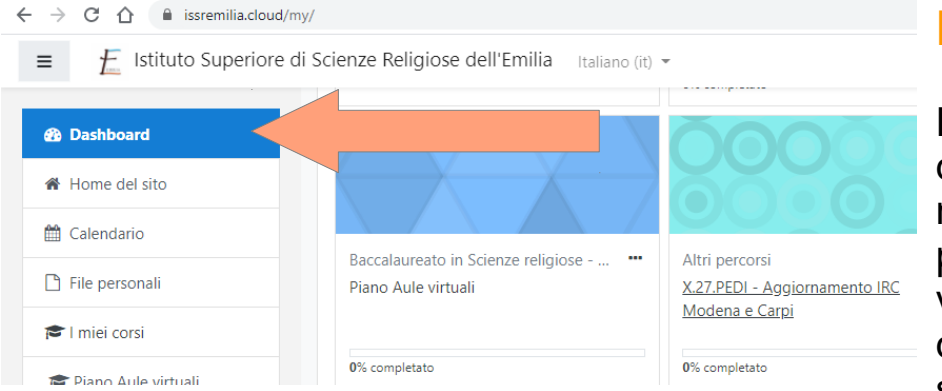

# **PASSAGGIO 2**

Effettuato il cambiamento password, della entro nella mia AREA posso personale е visionare le diverse icone del menù alla mia sinistra.

### **PASSAGGIO 3**

Cliccando sul corso X.27.PEDI - Aggiornamento IRC Modena e Carpi, posso visionare:

- Lezioni
- Link all'aula virtuale di ogni lezione si precisa che il link verrà inserito un'ora prima di ogni lezione
- Questionari si precisa che verranno attivati dopo un'ora dal termine delle lezioni e resteranno compilabili per 35 giorni
- Video della lezione in caso non fosse possibile seguire in sincrono si precisa che i video verranno caricati entro 72 ore dalla fine della lezione

| $\leftrightarrow$ $\rightarrow$ C $\triangle$ issremilia.cl | aud/course/view.php?id=30                                   | * • * E      |
|-------------------------------------------------------------|-------------------------------------------------------------|--------------|
| = 🗜 Istituto Superi                                         | ore di Scienze Religiose dell'Emilia Italiano (it) 👻        | ISSRE Moodle |
| 🖻 Aggiornamento IRC<br>Modena e Carpi                       | X.27.PEDI - Aggiornamento IRC Modena e Carpi                | o -          |
| 嶜 Partecipanti                                              | Dashboard / I miei corsi / Aggiornamento IRC Modena e Carpi |              |
| Badge                                                       |                                                             |              |
| Competenze                                                  | Canal Annunci                                               |              |
| III Valutazioni                                             |                                                             |              |
| C Introduzione                                              | 4 dicembre 2020 - Boschini                                  |              |
| 4 dicembre 2020 -<br>Boschini                               | 11 gennaio 2021 - Saottini                                  |              |
| 11 gennaio 2021 -<br>Saottini                               |                                                             |              |
| Costantino                                                  | 22 febbraio 2021 - Costantino                               |              |
| 🗅 22 marzo 2021 - Sipatm                                    | 22 marzo 2021 - Sipatm                                      |              |

### SE NON HAI INTENZIONE DI SEGUIRE LE LEZIONI IN DIRETTA, PUOI FERMARTI QUI

## PER SEGUIRE <u>LE LEZIONI IN DIRETTA</u> PROCEDI NELLA GUIDA

# **SEGUIRE LE LEZIONI IN DIRETTA**

Per collegarmi alle lezioni posso scegliere due modalità:

1. dalla Pagina personale studente

2. dalla piattaforma Moodle

**ATTENZIONE**: il link sarà visibile per entrambe le modalità entro due ore dall'inizio della lezione. L'aula virtuale sarà aperta 20 minuti prima del corso

### MODALITA' 1: ACCESSO ALLA LEZIONE DALLA PAGINA PERSONALE STUDENTE (PPS)

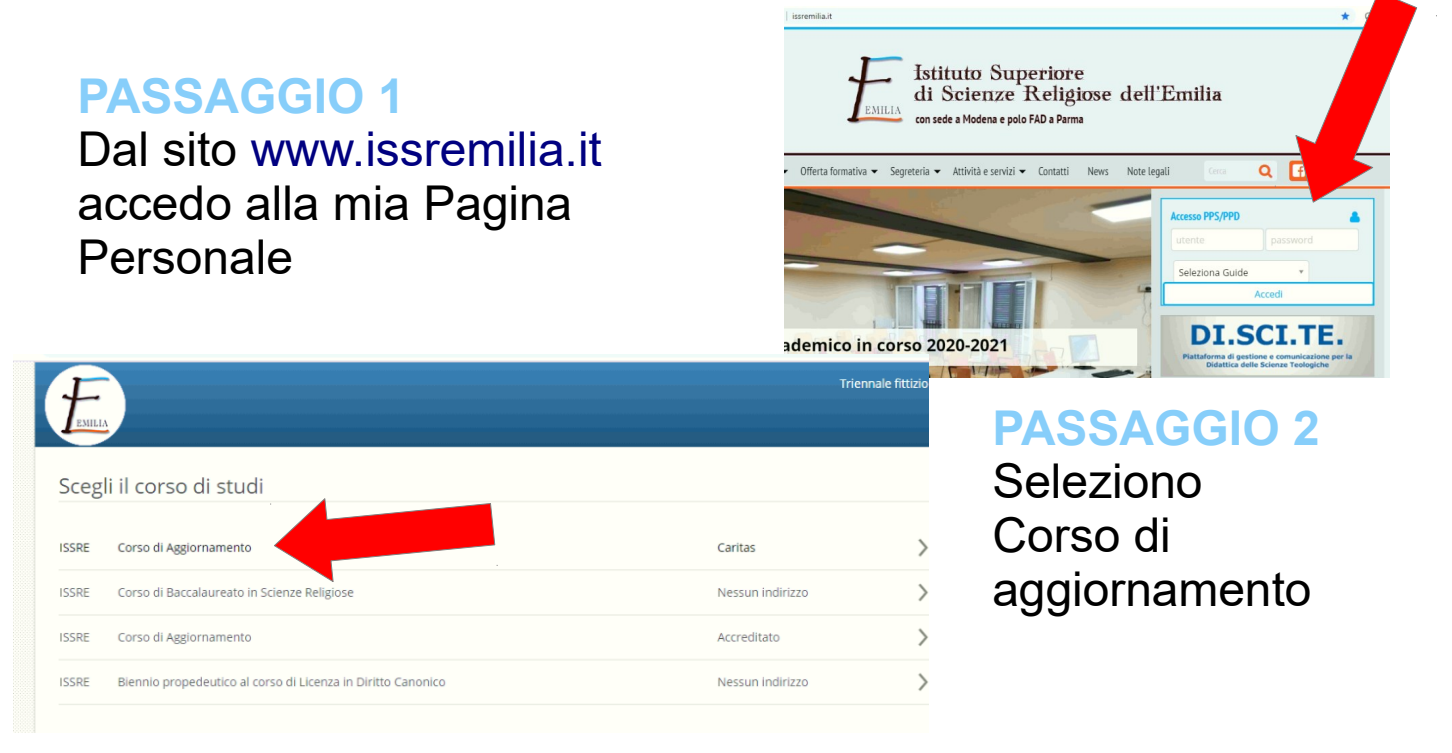

PASSAGGIO 3 Seleziono Didattica

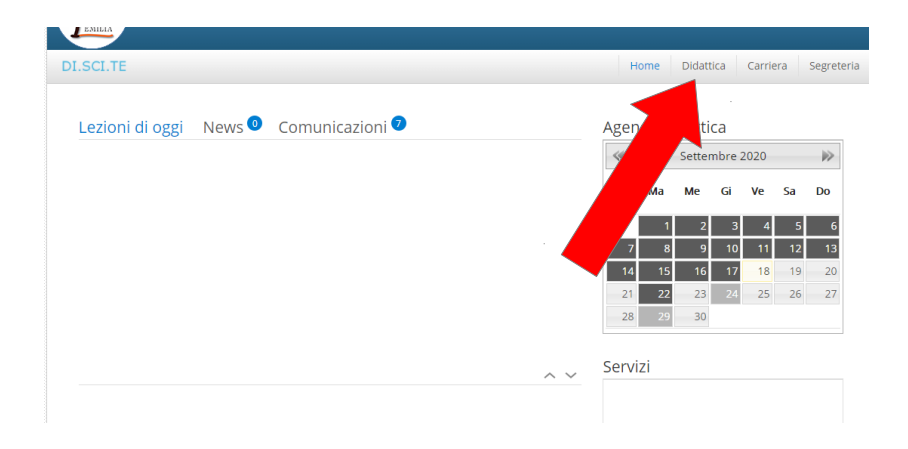

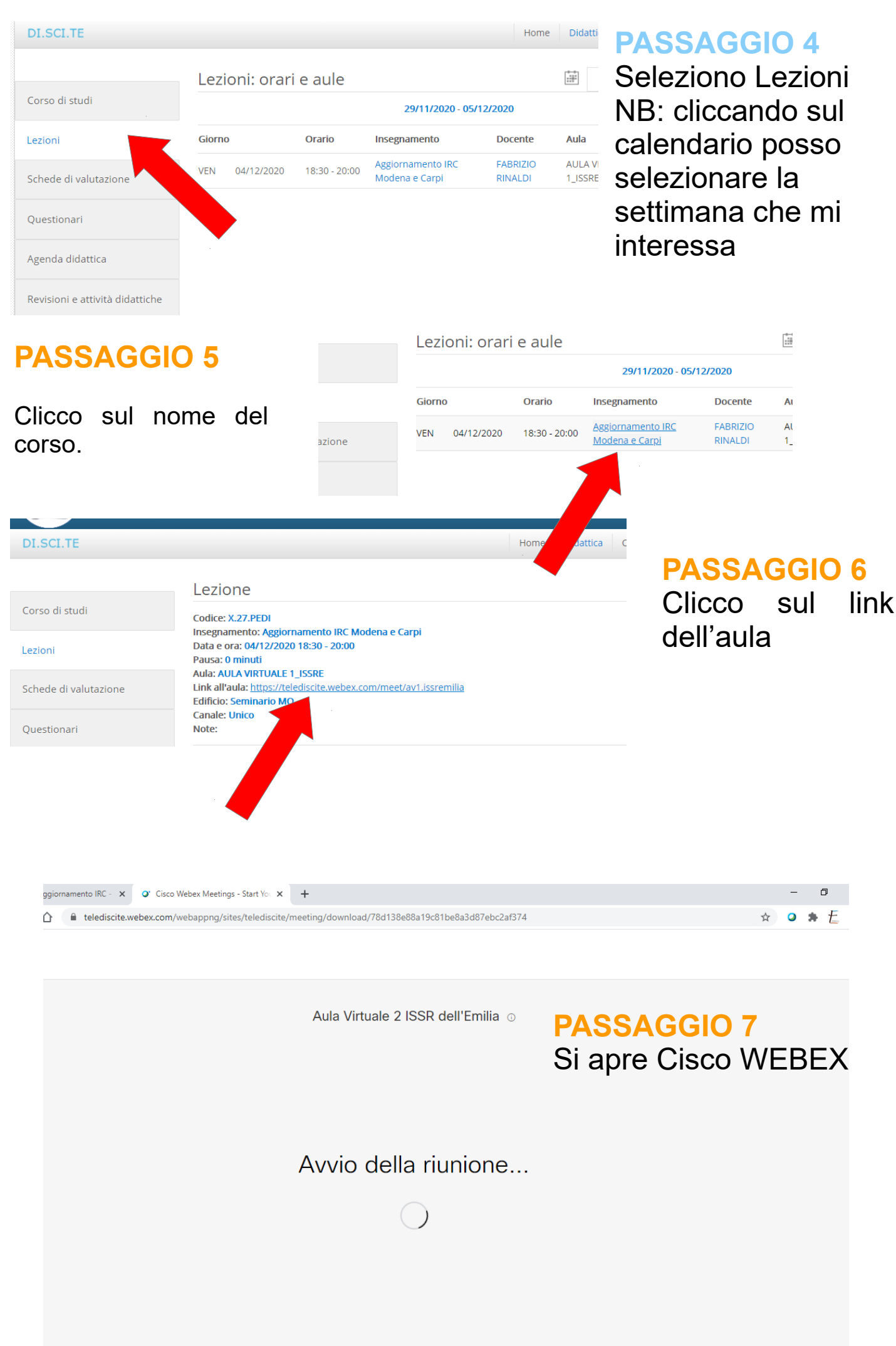

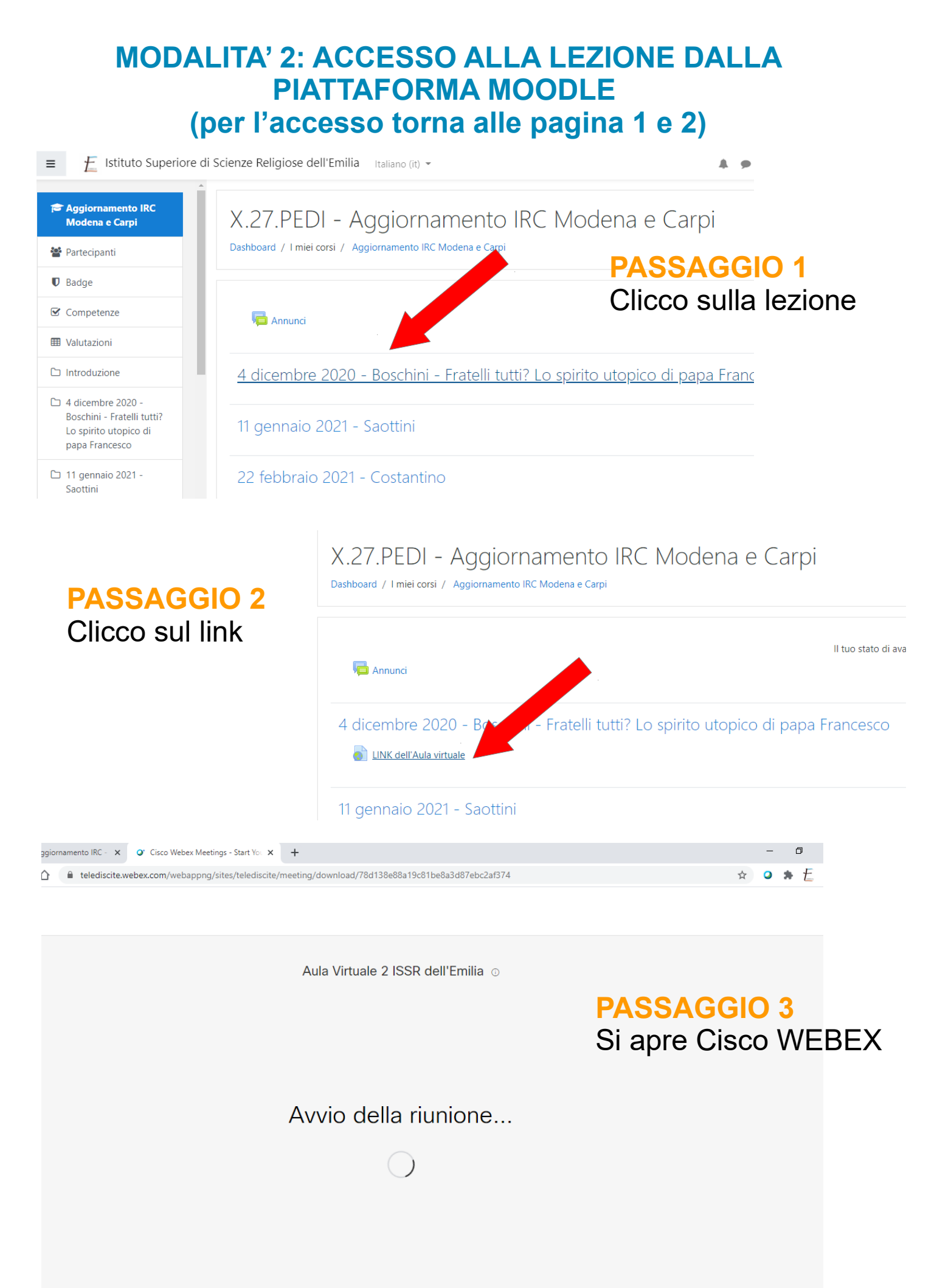

### SISTEMA CISCO WEBEX

L'applicazione CISCO WEBEX MEETINGS si avvia. Posso scegliere di scaricare l'applicazione oppure di seguire direttamente via WEB.

Inserisco nome e cognome e clicco su PARTECIPA.

Visto l'alto numero di potenziali partecipanti, si raccomanda di spegnere AUDIO E VIDEO. Accendo AUDIO e VIDEO soltanto nel momento in cui intendo intervenire nel dibattito.

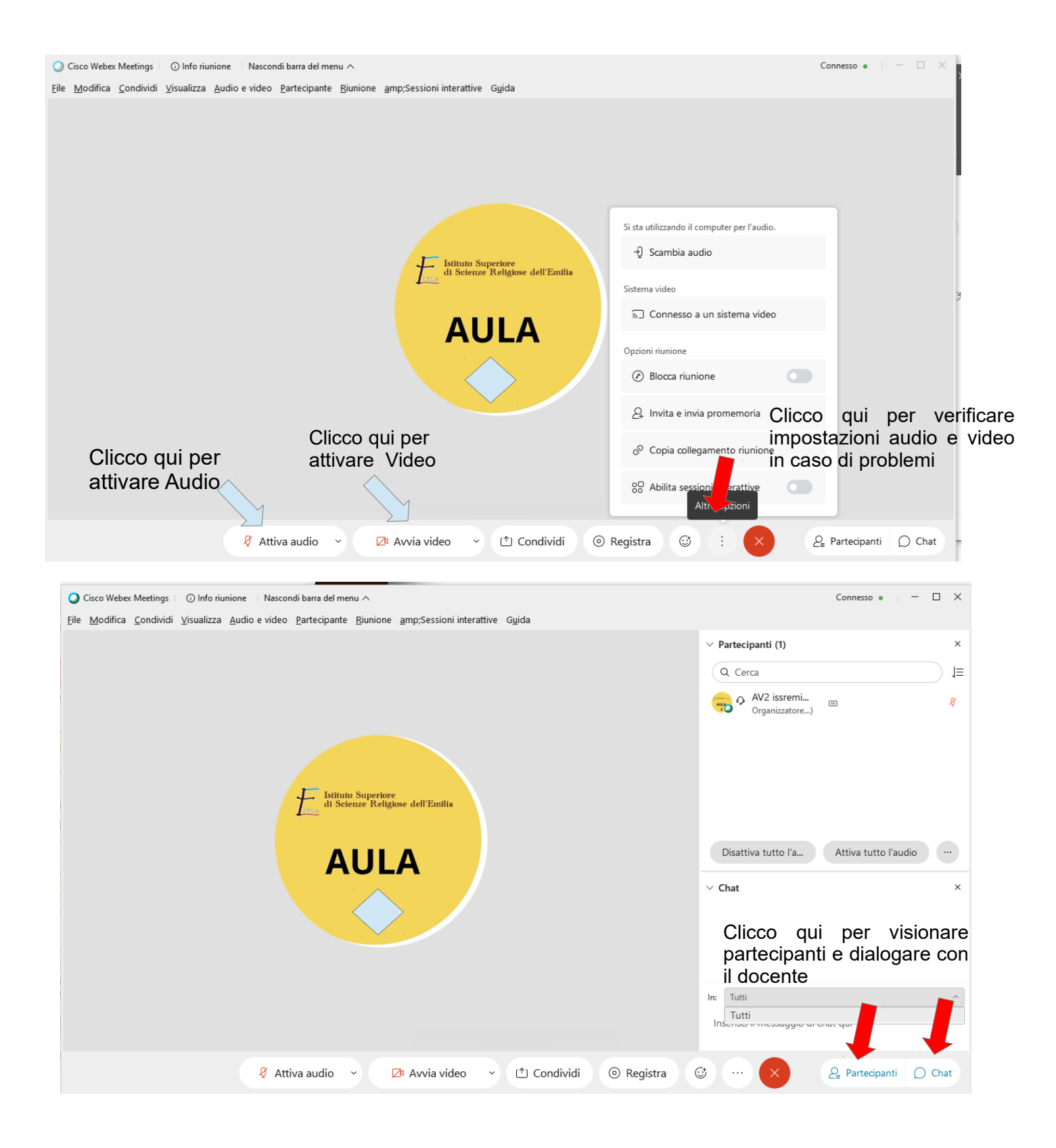